## For PCard Transaction Reconciliation:

Go to Menu > Purchases > and follow the instructions below depending on if you have a new/pending or draft transaction status:

If "New or Pending" status Click on Verify Procurement Card Transaction Verification and select the transaction(s) to reconcile.

|                                                                                                    | Q Search                                                                                                    |                                                                                                    | Q 🗗 ٤ |
|----------------------------------------------------------------------------------------------------|----------------------------------------------------------------------------------------------------|----------------------------------------------------------------------------------------------------|-------|
| Purchases                                                                                                    |                                                                                                    |                                                                                                    |       |
| New Transactions will be seen here first and<br>are ready to be verified. If you leave the<br>screen for any reason, they will be in "Draft"<br>stage and can no longer be reconciled in this<br>action tab. | Actions Create Supplier Request Create Requisition Add from Templates/Requisitions Select from My Procurement Favorites Verify Procurement Card Transactions | External Links Vendor Registration Packet OPERS Form Create Supplier twoice Request Procurement Card Program How do i purchase? 2022 Tax Exempt Form: |       |
| Draft Transactions can be seen and edited here.<br>To Edit, click on the PCTV 3 dots, under Action on<br>the left side, click on Credit Card Transaction and                                                 | View Requisitions Business Assets Supplier Requests Procurement Card Transactions Procurement Card Transactions                                              | Cart<br>D<br>Items<br>Cart                                                                                                    |       |

If your transaction is in "draft status" follow the below screenshot to edit the transaction.

| m .                                          |                    |             |                           |                             |              |      |        |                     |          | (1) ↓ ↓ ↓ ↓ ↓ ↓ ↓ ↓ ↓ ↓ ↓ ↓ ↓ ↓ ↓ ↓ ↓ ↓ ↓ |
|----------------------------------------------|--------------------|-------------|---------------------------|-----------------------------|--------------|------|--------|---------------------|----------|-------------------------------------------|
| oourement<br>and<br>ansaction<br>elification | Vertication Number |             | Company                   |                             | Verification | Date | Status | Verification Amount | Currency | Number of Transaction                     |
|                                              |                    |             |                           |                             |              | ×    | Draft  | 108.85              | USD      |                                           |
|                                              | Actions            | F           | Procurement Card          | I Transaction Verification  | 1            | 8    |        |                     |          |                                           |
|                                              | Budget Date        | Edit<br>Can | 0000466                   |                             |              |      |        |                     |          |                                           |
| 30                                           | Fevorite           | s           | Status                    | Draft                       |              |      |        |                     |          |                                           |
|                                              |                    | ्र          | or                        | Susan Scheks                |              |      |        |                     |          |                                           |
|                                              |                    | c           | Company                   | 100 The University of Akron |              |      |        |                     |          |                                           |
|                                              |                    | c           | Currency                  | USD                         |              |      |        |                     |          |                                           |
|                                              |                    | 0           | Nate                      | 06/28/2023                  |              |      |        |                     |          |                                           |
|                                              |                    | - 23        | fotal Amount              | 108.85                      |              |      |        |                     |          |                                           |
|                                              |                    | 1.12        | Sector Court Transactions |                             |              |      |        |                     |          |                                           |

For reconciliation, you must complete the Item Description and Spend Code Authorization number. You can type "supplies" or whatever the item category is and the corresponding number will fill in.

| Credit Card Transaction * 08/23/2023 P-0110561112 6.00 USD |                        |                             |                                    |         |  |
|------------------------------------------------------------|------------------------|-----------------------------|------------------------------------|---------|--|
| Transaction Date                                           | 08/23/2023             |                             |                                    |         |  |
| Charge Description                                         | P-0110561112           |                             |                                    | Ţ       |  |
| Supplier (empty) Supplier                                  |                        | × PCard Vendor Place Holder |                                    |         |  |
| Purchase Order (empty)                                     |                        |                             | "y                                 | ן<br>ני |  |
| Supplier Contract                                          | (empty)                |                             |                                    | D       |  |
|                                                            |                        |                             |                                    | Т       |  |
| Transaction Details 1 item                                 |                        |                             |                                    |         |  |
|                                                            |                        |                             |                                    |         |  |
| Company                                                    | Business Document Line |                             | Item and Category                  |         |  |
| 100 The University of Akron                                |                        |                             | Item                               |         |  |
|                                                            |                        |                             |                                    |         |  |
|                                                            |                        |                             | Line Item Description              |         |  |
|                                                            |                        |                             | WSJ subscription                   |         |  |
|                                                            |                        |                             | Spend Category                     |         |  |
|                                                            |                        |                             | SC 5788 Subscription Reports Books |         |  |
|                                                            |                        |                             |                                    |         |  |

When using Supplier not listed, 'PCard Vendor Place Holder only', enter the name of Supplier in the Memo section along with a Business Purpose, not the item description.

Goods

| 1 item             |                                                                                                    |                                                                             |                 |                                          |                   |                          |                                    |    |
|--------------------|----------------------------------------------------------------------------------------------------|-----------------------------------------------------------------------------|-----------------|------------------------------------------|-------------------|--------------------------|------------------------------------|----|
| Extended<br>Amount | Deliver-To                                                                                             | *Ship-To Address                                                            | Ship-To Contact | *Supplier                                | Supplier Contract | Supplier Item Identifier | Memo                               | Co |
| 10.00              | × University of<br>Akron Campus<br>System > Akron<br>Campus > Lincoln<br>Building (LINC) ><br>LINC 213 | × 185 E. Mill Street<br>Akron, OH 44325-0703<br>United States of<br>America | X Deb Wilhite i | × PCard Vendor … :⊟<br>Place Holder only |                   |                          | Supplier is Sams<br>Club<br>Expand |    |

Scroll the bar to the right and you will need your Cost Center account number. Your Department account is your default Cost Center. If you have to change your Cost Center account, **please follow the** 1 - 2 - 3 - instructions below:

|                                                                                                    |       |                                           | Ξ.                         |
|----------------------------------------------------------------------------------------------------|-------|-------------------------------------------|----------------------------|
| Cost Center                                                                                                    | Grant | Gift                                      | Departmental Sales/Testing |
| <ul> <li>× A4740001 E</li> <li>Purchasing</li> <li>1. Delete by clicking on the "X"</li> <li>3. Your Cost Center will autofill once you click on your special fund.</li> </ul> |       | X GI 636520 Purchasing<br>Restricted Fund |                            |

You MUST include an itemized receipt with each transaction in the form of a PDF or JPEG. If you do not have a receipt, you must provide the explanation as to why you do not have a receipt and what it was that you purchased in as much detail as possible, and attach that to the transaction.

Attachments

| Drop files here |
|-----------------|
|                 |
|                 |
|                 |
|                 |
|                 |
|                 |
| Of              |
|                 |
|                 |
|                 |
|                 |
|                 |
|                 |
|                 |
|                 |
| O-last flag     |
| Select files    |
|                 |
|                 |
|                 |
|                 |
|                 |
|                 |
|                 |
|                 |
|                 |
|                 |
|                 |
|                 |

If you have forgotten to add a transaction, you can click on the blue "Add" button and add it while in editing mode.

| Information Attachments Transaction De | tails                          |                                                                                                    |
|----------------------------------------|--------------------------------|----------------------------------------------------------------------------------------------------|
| Add                                    |                                |                                                                                                    |
| 2 items Sort By: 🗸                     | Edit Summary                   |                                                                                                    |
| 10/20/2023 46.84 USD                   | Transaction                    |                                                                                                    |
| 21622523358717988 202.92 USD           | Credit Card Transaction * 10/2 |                                                                                                    |
| 11/22/2023                             | Transaction Date 10/2          |                                                                                                    |
|                                        | Charge Description (emp        |                                                                                                    |
|                                        | Supplier                       | If you have more than one transaction to reconcile in one PCTV (Procurement Card Transaction Verification           |
|                                        | Purchase Order                 | Report)                                                                                                    |
|                                        | Supplier Contract              | You must select the next transaction and finish                                                                     |
|                                        |                                | reconciling before hitting the "Submit" button. If you need to come back to reconciling at a later time. <b>you</b> |
|                                        | Transaction Details 1 item     | have that option, ONLY IF you are reconciling your                                                                  |
|                                        | (+) Company                    | own transaction.                                                                                                    |
|                                        | X 100 The Univ                 | If you are given delegation to help another person's                                                                |
|                                        | of Akron                       | if you did not complete it the first time reviewing. If                                                             |
|                                        |                                | you find that you do need to return to a transaction                                                                |
|                                        |                                | and we will have to delete your current reconciliation                                                              |
|                                        |                                | and create a "new" transaction for you to review for                                                                |
| Submit Save for Later                  | Close                          | the person who delegated you to reconcile their account.                                                            |